保護者様

## ご家庭既存のWi-Fi ネットワークに接続する方法

○ご家庭の Wi-Fi ネットワークに接続する場合は、下記の方法を参考にしてください。

注意:タブレットをWi-Fiネットワークに接続すると、Wi-Fiの通信データ量を消費しま

**す。また、**テザリング(スマートフォンを Wi-Fi ルーターのように利用する機能)で

ネットワークに接続する場合も、スマートフォンの契約通信データ量を消費しますの で、ご注意ください。

★設定を行う前に接続したい Wi-Fi ルーターのネットワーク情報とパスワードをご準備ください。 ご家庭の Wi-Fi ネットワークのパスワードがわからない場合は、Wi-Fi ルーターの側面か上下面に表 示されている場合があります。(下図参考)

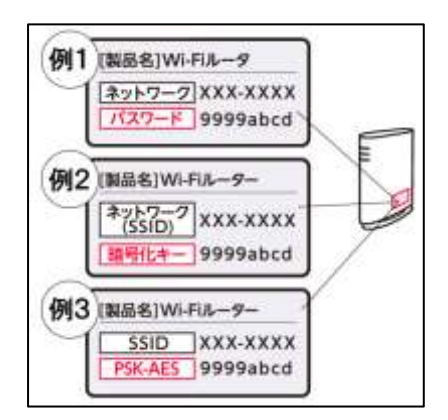

※「ネットワーク」は「ネットワーク(SSID)」や「SSID」と表記 されている場合があります。

※「パスワード」は「暗号化キー」や「PSK-AES」と表記されて いることがあります。

(I)iPad のホーム画面の「設定」を選択します。

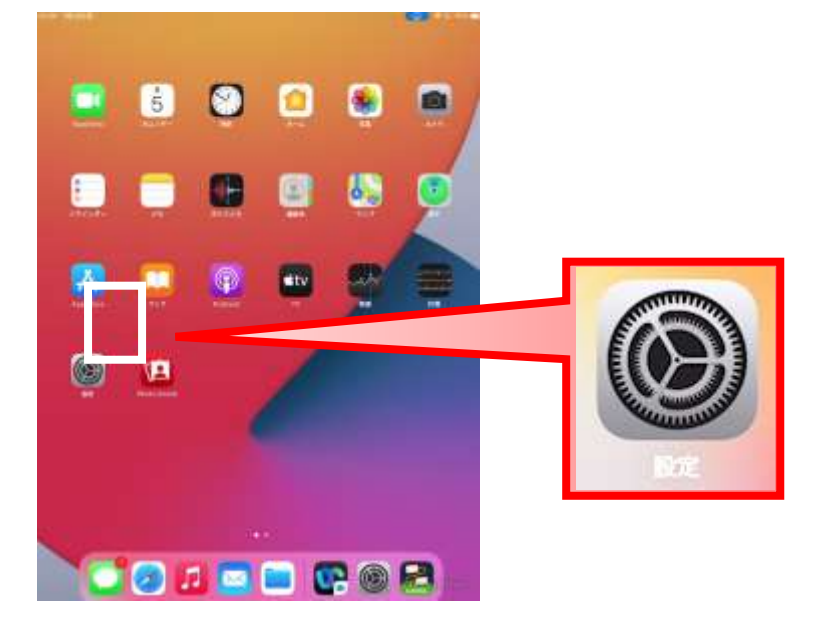

(2) 「Wi-Fi」をONにします。

| RE                     | 96-0                                                                                                    |          | Wi-Fi:ON                          |
|------------------------|----------------------------------------------------------------------------------------------------|----------|-----------------------------------|
| PICTOR DE LA CONTRACTA | w-n                                                                                                    |          |                                   |
| Student                | A preside                                                                                                    | **0      |                                   |
|                        | -marrie (C                                                                                                    |          | Wi-Fi:OFF                         |
| 0 MAS-P                | 1000000                                                                                                    | 0        |                                   |
| Care 1994              | -                                                                                                    | . = ①    |                                   |
| Batath 85              | And and a second second s                                                                                                    | • = ()   |                                   |
|                        | termine in the local sector of the local sector of the local secto | • = D    |                                   |
| 🚺 AN                   | ees.                                                                                                    |          |                                   |
| 1 400 K                |                                                                                                    |          | (2) 「W: E: たナンにオスレ利田可能か W: E: ラック |
| ■ #####=#              | 901400                                                                                                    | Alter A  | く (3) WI-FIJをオンにするこ利用可能な WI-FI ネッ |
| A78<-208               | Microsoft Company                                                                                                    | ALC: NO. | トワークの検索が始まります。                    |
| () -1                  |                                                                                                    |          |                                   |
| 3>>===========         |                                                                                                    |          |                                   |

- (4) 接続したい Wi-Fi ネットワークの名前をタップします。
  ※ネットワークに接続する前に、ネットワークのパスワードの入力や、利用規約への同意を求められる場合があります。パスワードが求められた場合は事前にご準備いただいたネットワークのパスワードをご入力ください。
- (5) パスワードを入力します。

Wi-Fi ネットワークの名前をタップするとパスワード入力画面が出ます。 準備していただいた Wi-Fi ルーターのパスワードを入力したら、「接続」を押してください。

| 說定            |       |                                      | WI-FI              | 1000     |
|---------------|-------|--------------------------------------|--------------------|----------|
| ·**<br>〇 納内里緒 | **>84 | ************************************ | ••••               | 「接続」をタップ |
|               | バスワード |                                      |                    |          |
| 第内モード         |       |                                      | 4                  | • = ()   |
| Wint 🖸        |       | (2) パスワード入                           | カ                  | • + ①    |
| Bluetooth     |       |                                      |                    | .*()     |
| 092N-L        |       |                                      |                    | • * (1)  |
| <b>D</b> and  |       |                                      |                    | * * ()   |
| 9 492F        |       |                                      |                    | • • ①    |
| 4-F6798       |       |                                      |                    |          |
| スクリーンタイム      |       |                                      |                    | 10000    |
|               | S     | 林厳したごとの巻きまっトワークに訪れ                   | HILBREN V. MALLERO | ****     |

裏面へ

(6)ネットワークに接続すると、そのネットワークの横に青いチェックマークが表示されます。

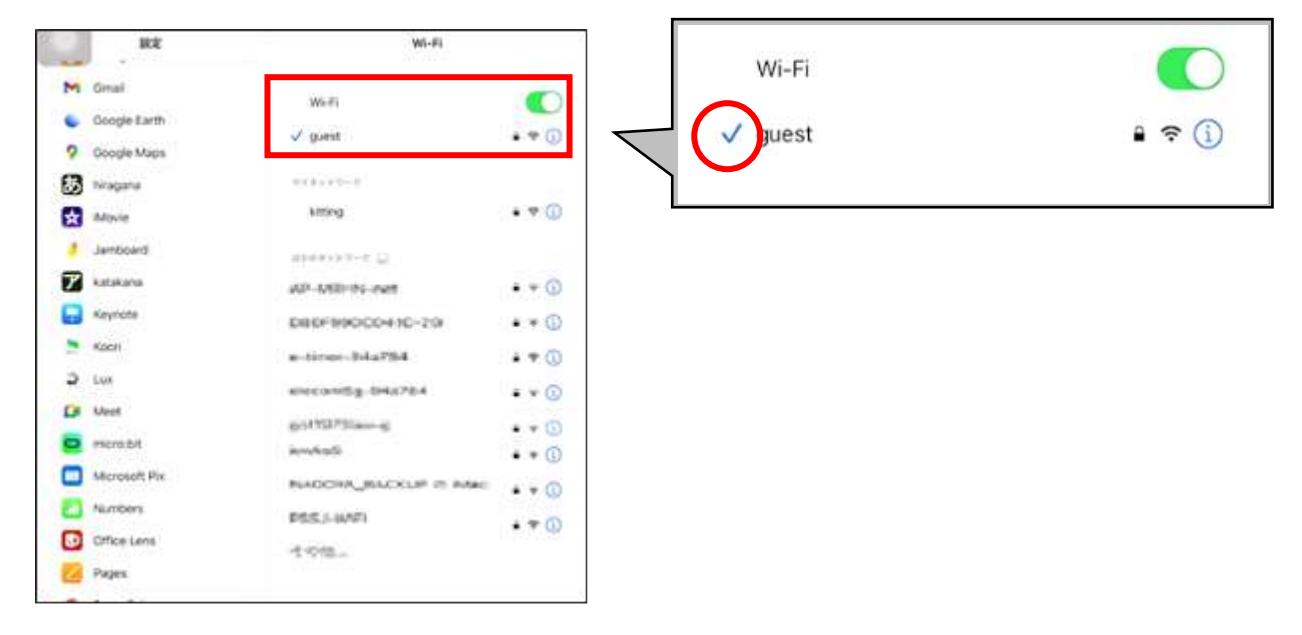

(7) ディスプレイの上部隅に Wi-Fi 接続済みのアイコンが表示されたら設定完了です。

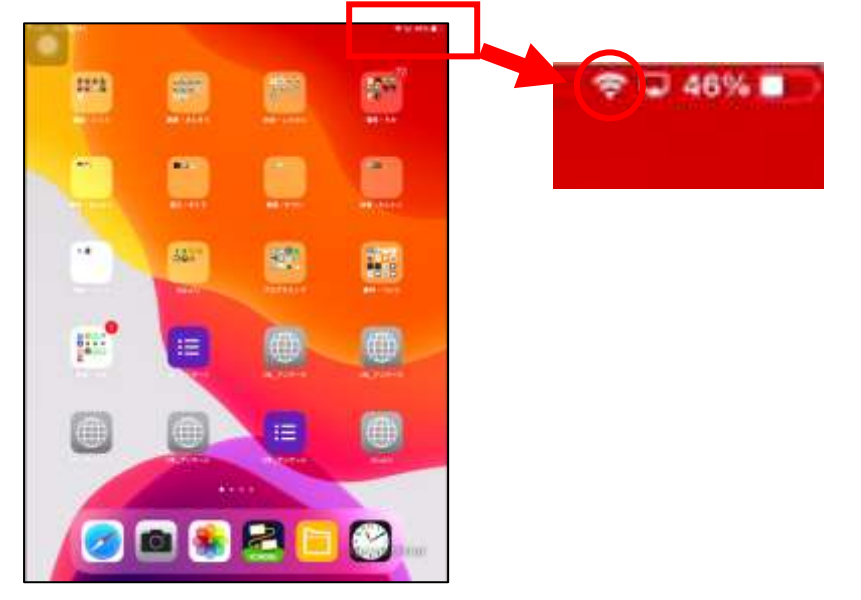

※インターネット接続をご家庭で行った場合、フィルタリング機能が働いて校内で利用する場合と同じよ うに有害なページは見られないようになっています。